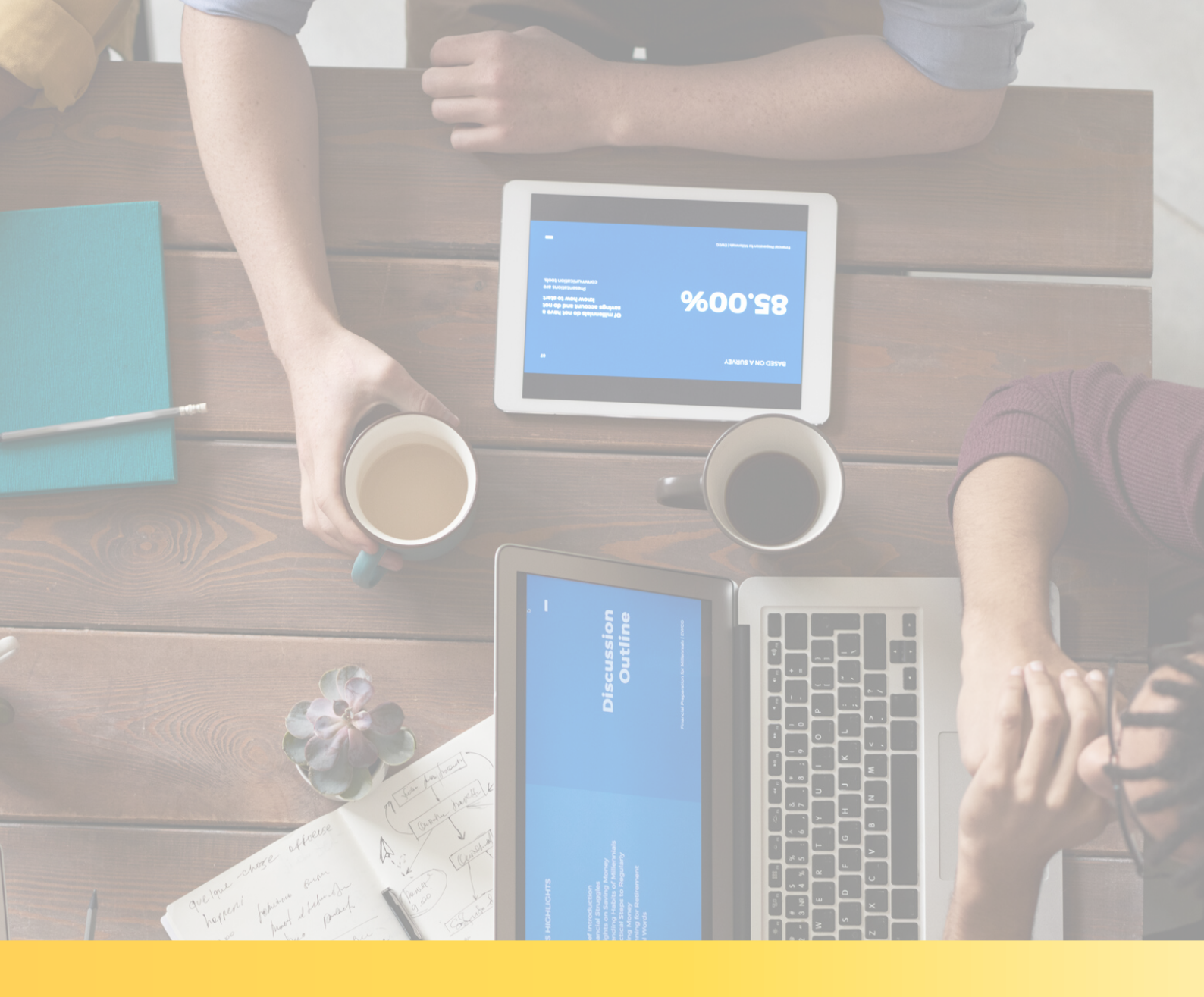

# MANUÁL INŠTALÁCIA APLIKÁCIE ZOOM

Operačný systém Android (mobil a tablet)

# MANUÁL INŠTALÁCIA APLIKÁCIE ZOOM

Výborne, dohodli ste si OBHLIADKU NAŽIVO s našim maklérom. Teraz už zostáva len nainštalovať si túto aplikáciu na Váš mobil, alebo tablet predtým ako Vaša obhliadka začne.

#### Odporúčame stiahnuť si aplikáciu do Vášho zariadenia v čo najväčšom predstihu. Tak poďme na to.

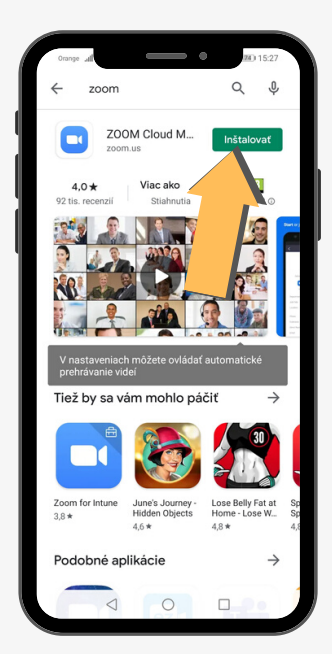

### Použite mobil alebo tablet

Ak sa rozhodnete použiť jedno zo zariadení, nájdite na jeho ploche aplikáciu Obchod Play a otvorte ju. Zadajte do jej vyhľadávača slovo ´zoom´. Zobrazí sa Vám hľadaná aplikácia. Kliknite na tlačidlo INŠTALOVAŤ. Aplikáciu si stiahnete ZADARMO.

## Registrácia nie je potrebná

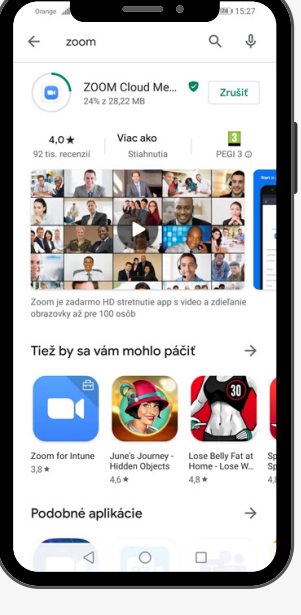

Na Vašom zriadení sa po nainštalovaní zobrazí ikona s aplikáciou ZOOM a máte to hotové. V tejto chvíli nie je potrebné aplikáciu otvárať, ani sa v nej registrovať.

#### V dohodnutom termíne a čase obhliadky sa pohodlne usaďte doma a pripravte si Vaše zariadenie. Dostatočne ho nabite a nezabudnite na Wi-Fi pripojenie alebo na zapnutie mobilných dát.

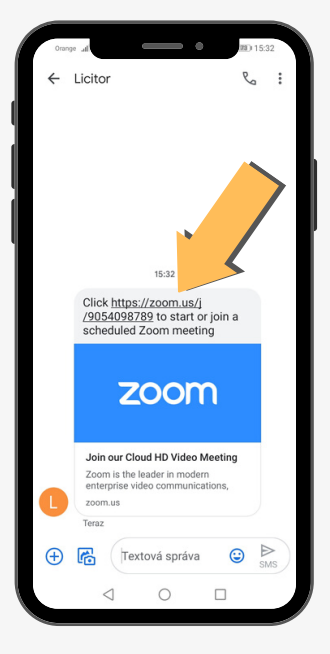

## Zašleme Vám SMS s pozvánkou

Náš maklér Vám v dohodnutom čase Vašej OBHLIADKY NAŽIVO zašle SMS správu s pozvánkou, ktorá obsahuje odkaz k online stretnutiu. Teraz kliknite na odkaz.

#### Vstúpte do aplikácie

Po kliknutí, sa automaticky zobrazí okno´Otvoriť pomocou´, kliknite na ikonu ZOOM. Teraz čakajte na potvrdenie nášho makléra, kým nespustí OBHLIADKU.

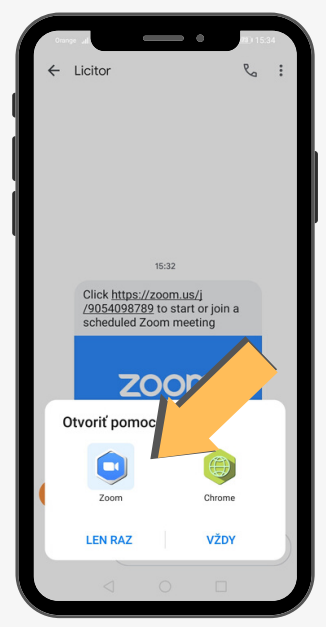

# MANUÁL INŠTALÁCIA APLIKÁCIE ZOOM

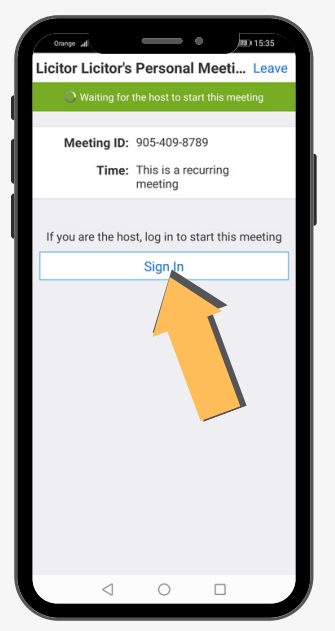

#### Zadanie mena pre vstup

Na obrazovke sa Vám zobrazí okno, kde je potrebné uviesť Vaše meno (prezývku) pre vstup a začatie OBHLIADKY. Stlačte tlačidlo ´Continue´ alebo ´Sing In

#### Povolenie prístupov v aplikácii

V tomto kroku aplikácia žiada o prístup k súhlasu používania aplikácie ZOOM (podmienky a zásady používania osobných údajov) a povolenie o prístup k mikrofónu. Tieto žiadosti je potrebné POTVRDIŤ kliknutím na tlačidlo ´I Agree´.

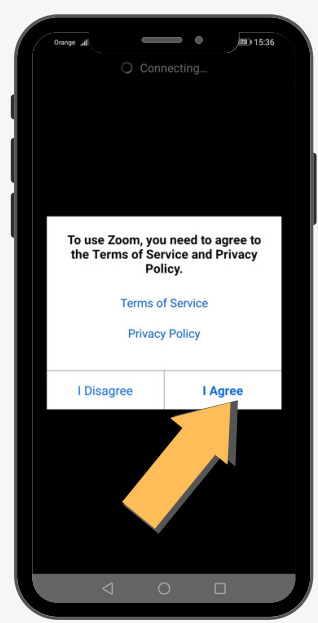

#### Vaša OBHLIADKA NAŽIVO sa môže začať.

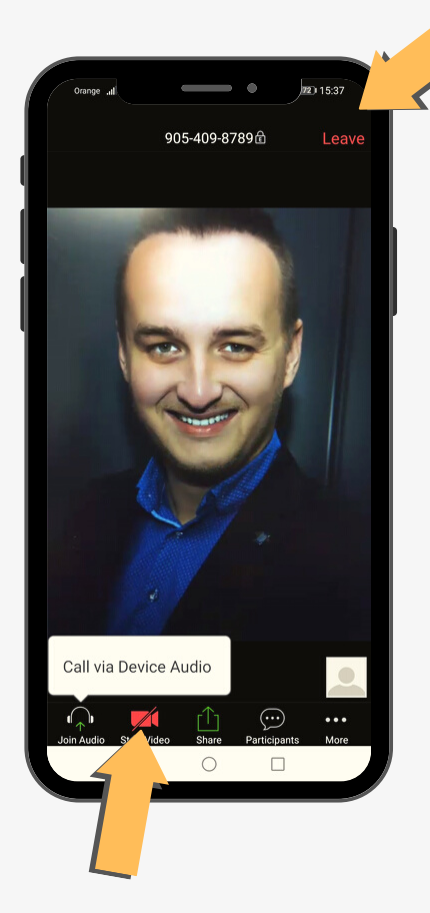

# Spojenie s maklérom a začatie obhliadky

Ak chcete, aby Vás maklér videl, stlačte ikonu ´Kamera´, ktorá je umiestnená vľavo dolu.

V tomto okamihu môže začať Vaša OBHLIADKA NAŽIVO. Náš maklér, ktorý už netrpezlivo čaká, Vás prevedie nehnuteľnosťou, ako by ste boli priamo na mieste a odpovie na Vaše otázky.

Po ukončení Vašej spoločnej obhliadky nezabudnite stlačiť tlačidlo ´Leave Meeting´ pre odchod alebo ´End´pre ukončenie, ktoré je umiestnené vpravo hore.

> Vychutnajte si online ´stretnutie ´ sveta profesionálov.